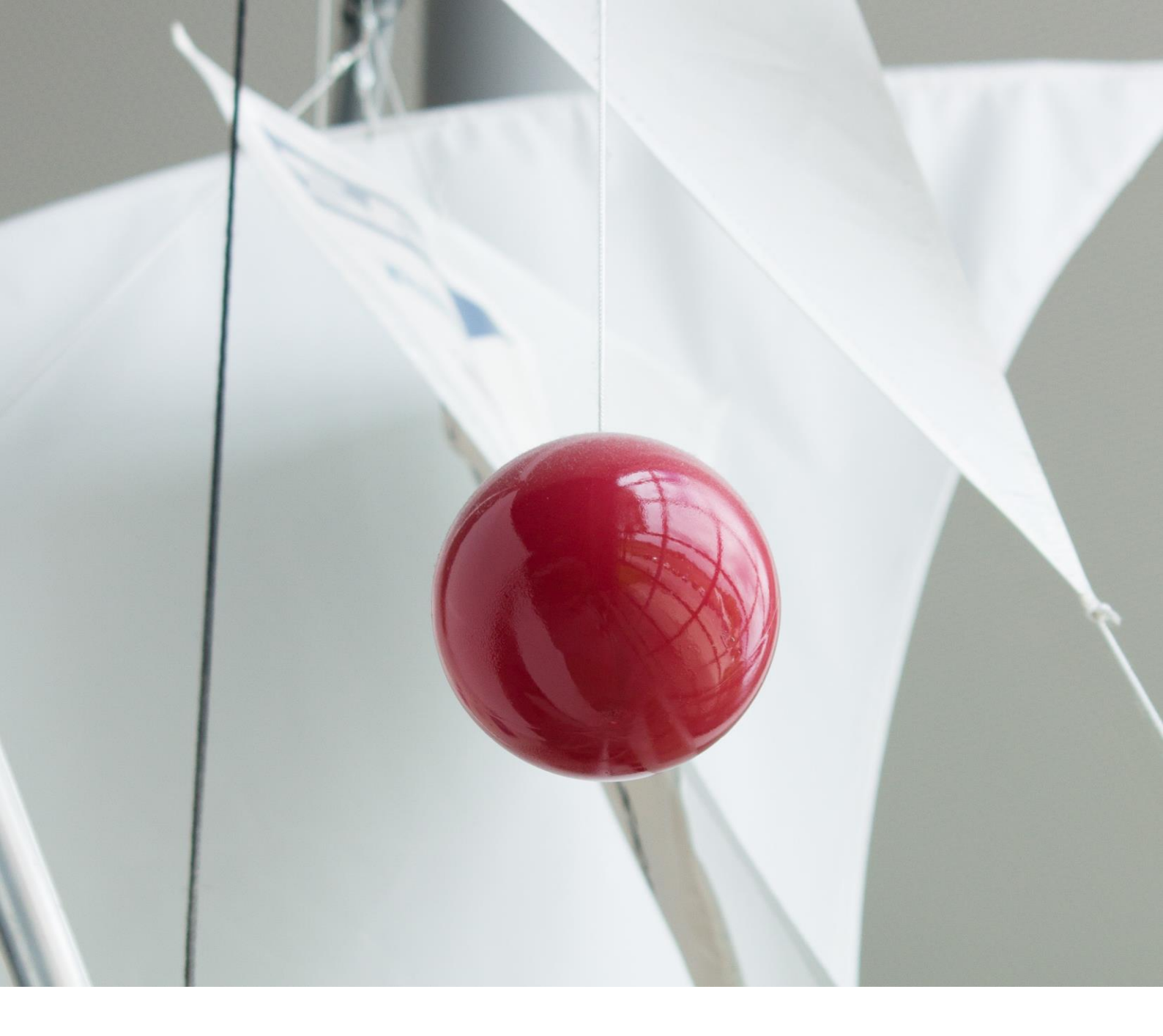

#### ProfileMap Release Notes

Prozessoptimierung für vorgeschlagene Kompetenzen: Vorgeschlagene Kompetenzen in Profil Verwaltung sichtbar machen

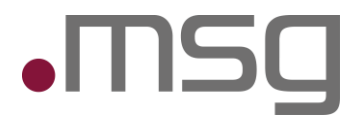

# 1 Inhaltsverzeichnis

| 1   | Inhaltsverzeichnis                                              | 2  |
|-----|-----------------------------------------------------------------|----|
| 2   | Highlights                                                      | 3  |
| 3   | Vorschlagsmodul                                                 | 4  |
| 3.1 | Fenster "Kompetenzen bearbeiten" - Neue Kompetenz vorschlagen   | 4  |
| 3.2 | Fenster "Kompetenzen hinzufügen" - Neue Kompetenzen vorschlagen | 6  |
| 4   | Erscheinung und Verhalten der vorgeschlagenen Kompetenzen       | 8  |
| 5   | Datenkuratierungsprozess                                        | 9  |
| 6   | Benachrichtigungsworkflow                                       | 10 |
| 7   | Export vorgeschlagener Kompetenzen                              | 11 |
| 8   | Löschen von Vorschlägen                                         | 11 |
| 9   | Nicht im Umfang enthalten                                       | 11 |

•MSg

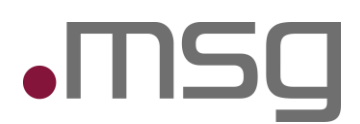

# 2 Highlights

Bisher konnten Benutzer vorgeschlagene Kompetenzen erst im Profil verwenden, wenn sie von einem Datenkurator genehmigt wurden. Um den Profilpflegeprozess zu verbessern, werden vorgeschlagene Kompetenzen nun sofort in Ihrem Profil sichtbar, während sie auf die Genehmigung warten. Diese Kompetenzen können auch exportiert werden, unabhängig von ihrem Status.

#### Prozessoptimierung für Skillvorschläge

- Wenn eine gewünschte Kompetenz nicht in der bestehenden Ontologie vorhanden ist, können diese vorschlagen.
- Während des Vorschlagsprozesses können die Kompetenz bewertet werden.
- Vorgeschlagene Kompetenzen werden sofort in Ihrem Profil unter der neuen Kategorie "Vorgeschlagene Kompetenzen" angezeigt.
- Der Status der vorgeschlagenen Kompetenzen wird durch verschiedene Layouts und Tooltips angezeigt.
- Die Option "Neue Kompetenz vorschlagen" im Fenster "Kompetenz bearbeiten" wurde deaktiviert. Kompetenzen können vorgeschlagen werden, wenn diese nicht in der Wissensdatenbank gefunden werden.

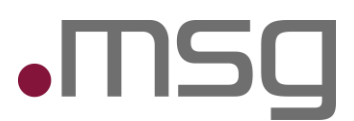

# 3 Vorschlagsmodul

Kompetenzen können über "Kompetenzen bearbeiten" und über "Kompetenzen hinzufügen" im Bereich Projekt sowie Schwerpunkte vorgeschlagen werden. Des Weiteren greift die Optimierung für den CV-Upload.

# 3.1 Fenster "Kompetenzen bearbeiten" - Neue Kompetenz vorschlagen

- Wenn Sie eine gewünschte Kompetenz nicht in der bestehenden Ontologie finden, können Sie diese vorschlagen.
- Während des Vorschlagsprozesses können Sie die Kompetenz bewerten.
- Die Option "Neue Kompetenz vorschlagen" im Fenster "Kompetenz bearbeiten" wurde deaktiviert. Kompetenzen können vorgeschlagen werden, wenn diese nicht in der Wissensdatenbank gefunden werden.

| Vissensdatenbank Suchen nach:                                            | Alle 🌒 BSU |    | Ausgewählte Kompetenzen                                                          |      |
|--------------------------------------------------------------------------|------------|----|----------------------------------------------------------------------------------|------|
| Prozessoptimierung für Skills                                            | Q          |    | Suche                                                                            | c    |
|                                                                          |            |    | Abnahmetest                                                                      | ••00 |
|                                                                          |            |    | Anforderungsbasiertes Testen<br>programmtest, software-test, testdurchführung, S | •000 |
|                                                                          |            |    | Application Management<br>anwendungsmanagement, am, application lifecycl         | •••• |
| eine passenden Daten für <b>Prozessoptimierung für Skills</b><br>efunden | Skills     | >> | Bitbucket<br>Atlassian Bitbucket, bitbucket.org                                  | ••00 |
| Wollen Sie eine neue Kompetenz vorschlagen? 🕂                            |            |    | Bugzilla<br>Bugzilla (Bugsy)                                                     | ••00 |
|                                                                          |            |    | CPython                                                                          | •000 |
|                                                                          |            |    | Exploratives Testen                                                              | ••00 |
|                                                                          |            |    | java                                                                             |      |

Abbildung: Fenster "Kompetenzen bearbeiten" – Kompetenz wird nicht in Wissensdatenbank gefunden

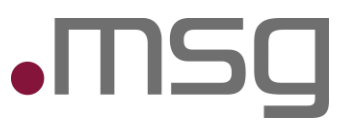

| Kompetenz-Name * |        |
|------------------|--------|
|                  | 29/100 |
| Info URL         | (j     |
| Beschreibung     |        |
| Lorem ipsum      | (j     |
|                  |        |
|                  |        |
|                  |        |
|                  |        |
|                  | 11/250 |

Abbildung: Kompetenz vorschlagen mit Skillbewertung

| ensdatenbank Suchen nach: Alle                                                                                         | BSU | A  | Ausgewählte Kompetenzen                                 |      |
|----------------------------------------------------------------------------------------------------|-----|----|---------------------------------------------------------|------|
| Prozessoptimierung für Skills                                                                                          | Q   |    | Suche                                                   | Q    |
|                                                                                                    |     |    | Manuelles resten                                        | ••00 |
|                                                                                                    |     |    | Mentoring                                               | ••00 |
|                                                                                                    |     |    | Neuer Skill<br>Test                                     |      |
| ine passenden Daten für <b>Prozessoptimierung für Skills</b><br>funden<br>allen Sie eine neue Kompetenz vorschlagen? 💽 |     | >> | PHP<br>hypertext preprocessor, php: hypertext preproces | ••00 |
|                                                                                                    |     |    | Prozessoptimierung für Skills Ø                         |      |
|                                                                                                    |     |    | PTC-Integrity                                           | ••00 |
|                                                                                                    |     |    | Python<br>programmiersprache python, py                 | ••00 |
|                                                                                                    |     |    | Regressionstest<br>Regression Testing                   | ••00 |
|                                                                                                    |     |    | tect mille                                              |      |

Abbildung: Skill wird sofort verfügbar in den ausgewählten Kompetenzen mit der vorgenommenen Bewertung

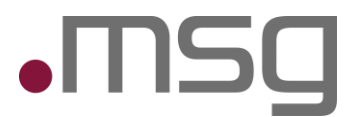

# 3.2 Fenster "Kompetenzen hinzufügen" - Neue Kompetenzen vorschlagen

- Wenn Sie eine gewünschte Kompetenz nicht in der bestehenden Ontologie finden, können Sie diese vorschlagen.
- Gilt für Bereich Projekte und Schwerpunkte.

| orgeschlagene Kompetenzen                                 |      | Ausgewählte Kompetenzen         |
|-----------------------------------------------------------|------|---------------------------------|
|                                                           |      | Prozessoptimierung für Skills ⊘ |
| Keine Daten konnten extrahiert werden.                    |      |                                 |
| vissensdatenbank                                          | >>   |                                 |
| Prozessoptimierung                                        | Q    |                                 |
| Keine passenden Daten für <b>Prozessoptimierung</b> gefur | nden |                                 |
| Wollen Sie eine neue Kompetenz vorschlagen? 🕂             |      |                                 |

Abbildung: vorgeschlagene Kompetenz in den Projekten nutzen

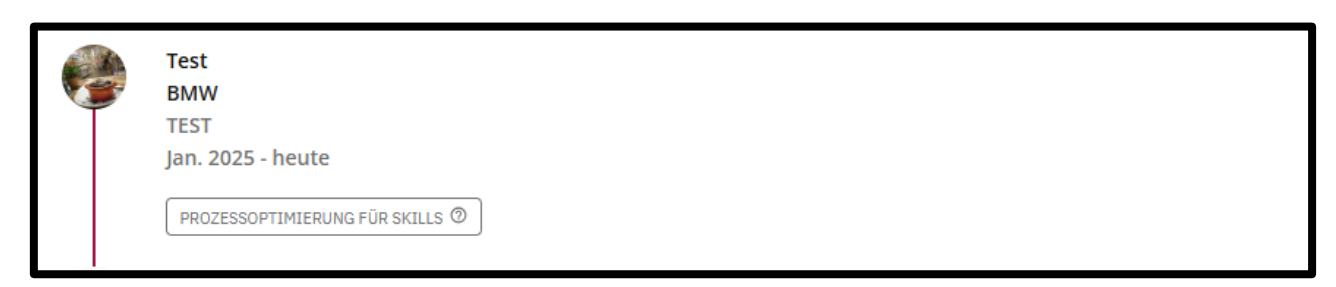

Abbildung: Anzeige vorgeschlagene Kompetenz in den Projekten

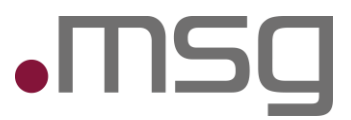

| Vorgeschlagene Kompetenzen                                              |      | Ausgewählte Kompetenzen         |
|-------------------------------------------------------------------------|------|---------------------------------|
| Prozessoptimierung                                                      | >    | Prozessoptimierung für Skills 💿 |
|                                                                         |      |                                 |
|                                                                         |      |                                 |
| Wissensdatenbank                                                        | >>   |                                 |
| Prozessoptimierung für Skill                                            | Q    |                                 |
| Keine passenden Daten für <b>Prozessoptimierung für S</b> i<br>gefunden | kill |                                 |
| Wollen Sie eine neue Kompetenz vorschlagen? 😝                           |      |                                 |

Abbildung: vorgeschlagene Kompetenz in den Schwerpunkten nutzen

| Projekte    | Schwerpunkte                         | Berufserfahrung | + Hinzufügen |
|-------------|--------------------------------------|-----------------|--------------|
| • Prozessop | otimierun <mark>g f</mark> ür Skills |                 |              |
| PROZESSO    | PTIMIERUNG FÜR SKILLS 🕲              |                 |              |
|             |                                      |                 |              |
|             |                                      |                 |              |
|             |                                      |                 |              |

Abbildung: Anzeige vorgeschlagene Kompetenz in den Schwerpunkten

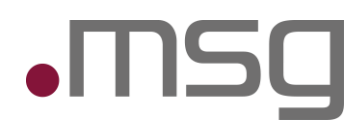

# 4 Erscheinung und Verhalten der vorgeschlagenen Kompetenzen

- Vorgeschlagene Kompetenzen aus dem Fenster "Kompetenzen bearbeiten" (Mit Bewertung) werden sofort in Ihrem Profil unter der neuen Kategorie "Vorgeschlagene Kompetenzen" angezeigt.
  - Vorgeschlagene Kompetenzen aus Projekten und Schwerpunkten werden nicht unter verschlagene Kompetenzen angezeigt, erst wenn diese eine Bewertung erhalten.
     Bedeutet das die vorgeschlagenen Kompetenzen aus Projekten und Schwerpunkten unter "Kompetenzen bearbeiten" gefunden werden können.
- Vorgeschlagene Kompetenzen aus dem Fenster "Kompetenzen bearbeiten" können in "Projekten" und unter "Schwerpunkte" gesucht und hinzufügt werden.
- Vorgeschlagene Kompetenzen werden in grau und einem "?"-Symbol angezeigt.

| Kompetenzen                           |   |
|---------------------------------------|---|
| Anwendungssoftware                    | ~ |
| GB Y                                  | ~ |
| Programmiersprachen                   | ~ |
| Projektmanagement                     | ~ |
| Sonstige                              | ~ |
| Vorgeschlagene Kompetenzen            | ^ |
| Prozessoptimierung für Skills 🗇 🛛 🔹 🔍 | 0 |

Abbildung: Skill wird sofort verfügbar im Profil in der Kategorie "Vorgeschlagene Kompetenzen"

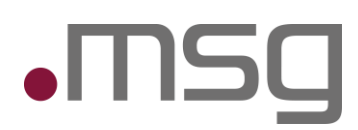

#### 5 Datenkuratierungsprozess

- Vorgeschlagene Kompetenzen erscheinen für Datenkuratoren unter "Datenkuration -> Kompetenzen" und erhalten den Status "Ausstehend".
- Der Workflow auf der Seite des Datenkurators bleibt unverändert.

| Kompetenzen    | Zertifikate       | Kunden | Jobrollen |            |                     | Neu 🎒 Bestehende | Suche Q      | + Neue Kompetenz hinzufügen |
|----------------|-------------------|--------|-----------|------------|---------------------|------------------|--------------|-----------------------------|
| Name           |                   |        |           | Wikidata-I | d Vorgeschlagen von | Erstellt an      | n Status     | Aktionen                    |
| > Test Skill   |                   |        |           |            | Maz Donald          | 01/04/25         | 🗘 Ausstehend | / 8                         |
| > Prozessoptin | mierung für Skill | s      |           |            | Maz Donald (i)      | 01/04/25         | C Ausstehend | / 8                         |

Abbildung: Datenkuratierung

| Kompetenzen    | Zertifikate        | Kunden | Jobrollen |  |             |                   | Neu 🌒 Bestehende | Suche       | Q   | + Neue Kompetenz hinzufügen |
|----------------|--------------------|--------|-----------|--|-------------|-------------------|------------------|-------------|-----|-----------------------------|
| Name           |                    |        |           |  | Wikidata-Id | Vorgeschlagen von | Erstellt am      | Status      |     | Aktionen                    |
| > Test Skill   |                    |        |           |  |             | Maz Donald        | 01/04/25         | × Abgelehnt | (i) | / 8                         |
| > Prozessoptim | nierung für Skills |        |           |  |             | Maz Donald 🛈      | 01/04/25         | Genehmigt   |     | 8                           |

Abbildung: Abgelehnte und akzeptierte Kompetenz

- Der Status der vorgeschlagenen Kompetenzen wird durch verschiedene Layouts und Tooltips angezeigt:
  - **Genehmigt**: Die Kompetenz wird in die Kategorie "Sonstige" verschoben.
  - Abgelehnt: Die Kompetenz wird aus der Kategorie "Vorschläge" entfernt.

| Kompetenzen                                        |      |  |  |  |  |  |  |
|----------------------------------------------------|------|--|--|--|--|--|--|
| Anwendungssoftware                                 | ~    |  |  |  |  |  |  |
| GB Y                                               | ~    |  |  |  |  |  |  |
| Programmiersprachen                                |      |  |  |  |  |  |  |
| Projektmanagement                                  |      |  |  |  |  |  |  |
| Sonstige                                           | ^    |  |  |  |  |  |  |
| – Neuer Skill                                      | •••• |  |  |  |  |  |  |
| <ul> <li>Prozessoptimierung f ür Skills</li> </ul> | •••○ |  |  |  |  |  |  |
| – Abnahmetest                                      | ••00 |  |  |  |  |  |  |
| – Bugzilla                                         | ••00 |  |  |  |  |  |  |
| <ul> <li>Exploratives Testen</li> </ul>            | ••00 |  |  |  |  |  |  |
| – Java                                             | ••00 |  |  |  |  |  |  |
| – Manuelles Testen                                 | ••00 |  |  |  |  |  |  |

Abbildung: Genehmigte Kompetenz

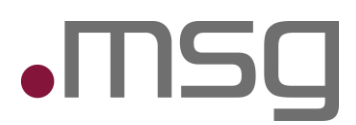

## 6 Benachrichtigungsworkflow

- Sie werden per E-Mail über den Status Ihrer vorgeschlagenen Kompetenzen informiert:
  - **Genehmigte Kompetenz**: Sie erhalten eine E-Mail mit dem Betreff "Your suggestion has been reviewed" und einem Link zur Überprüfung des Status.
  - **Abgelehnte Kompetenz**: Sie erhalten eine E-Mail mit dem Betreff "Your suggestion has been reviewed" und einem Link zur Überprüfung des Status.
- Über genehmigte Kompetenzen werden auch die Skill Manager informiert, um so die Möglichkeit zu bieten, die Datenkategorisierung zu aktualisieren.

Dear user,

your competence suggestion Test Skill has been rejected by data curator. You can review the status here: https://profilemap.de/ontology-suggestions/skills Regards,

Your HelpDesk ProfileMap

Abbildung: Abgelehnte Kompetenz

Dear user,

your competence suggestion Hardware Entwicklung [Automotive] has been accepted by data curator. You can review the status here: <a href="https://profilemap.de/ontology-suggestions/skills">https://profilemap.de/ontology-suggestions/skills</a> Regards, Your HelpDesk ProfileMap

Abbildung: Genehmigte Kompetenz

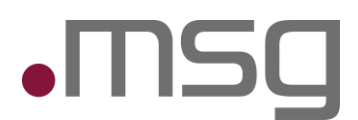

## 7 Export vorgeschlagener Kompetenzen

• Vorgeschlagene Kompetenzen im Status "Ausstehend" können exportiert werden und erscheinen im Export-Assistenten unter der Kategorie "Sonstige".

### 8 Löschen von Vorschlägen

• Sie können vorgeschlagene Kompetenzen löschen, während sie zur Genehmigung gesendet werden. Diese Kompetenzen verschwinden aus Ihrem Profil und aus dem Datenkuratierungsprozess.

### 9 Nicht im Umfang enthalten

- In dieser Iteration werden nur Vorschläge für Kompetenzen berücksichtigt. Vorschläge für Kunden, Jobrollen und Zertifikate sind ausgeschlossen.
- Bestehende Vorschläge im Status "Ausstehend" werden nicht in das neue Konzept migriert und bleiben im alten Workflow.